## **Rubrics**

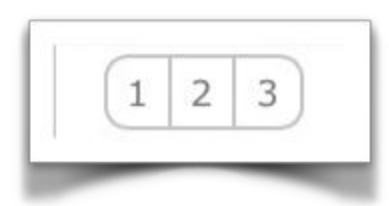

Rubrics are used when you want it to be clear what the rating

criteria is for for one or more criteria. The Rubric element can have a group of criteria organized as individual rows with each criteria having the same rating but a unique description. (Fig. 1).

| Criteria                                       | Ineffective                                                                                                  | Needs Improvement                                                                                                 | Effective                                                                                                    | Highly Effective                                                                                                    | Superior                                                                                                    |
|------------------------------------------------|----------------------------------------------------------------------------------------------------|----------------------------------------------------------------------------------------------------|----------------------------------------------------------------------------------------------------|----------------------------------------------------------------------------------------------------|----------------------------------------------------------------------------------------------------|
| Planning of instructional<br>strategies<br>+ 🥹 | Does not plan for<br>instructional strategies<br>that encourage the<br>development of<br>performance skills. | Occasionally plans for<br>instructional strategies<br>that encourage the<br>development of<br>performance skills. | Plans for instructional<br>strategies that encourage<br>the development of<br>performance skills.                              | Plans for instructional<br>strategies that encourage<br>the development of critical<br>thinking, problem solving<br>and performance skills. | Plans for instructional<br>strategies that encourage<br>the development of critica<br>thinking, problem salving<br>and performance skills are<br>consistently implements. |
| Materials and equipment                        | Materials and equipment<br>are not ready at the start<br>of the lesson or<br>instructional activity          | Materials and equipment<br>are usually not ready at<br>the start of the lesson or<br>instructional activity       | Ensures materials and<br>equipment are ready at<br>the start of the lesson or<br>instructional activity (mest<br>of the time). | Materials and equipment<br>are ready at the start of<br>the lesson or instructional<br>activity.                                            | Materials and equipment<br>are ready at the start of<br>the lesson or instructional<br>activity and learning<br>environment is conducive<br>to the activity.              |

Figure 1 - A Rubric with 2 criteria

You create and edit this element by selecting *Build, Templates* from the Main Menu (Fig. 2) and then *Elements* (Fig. 3).

| Build     | Design Ten<br>Assign tem<br>Observatio | nplates from Ele<br>plates to a Viev<br>ns, Self-Assessi | ments, C<br>v for spec<br>ments, et | Thecklists and Value<br>iffic tasks such as<br>c. | lists. |         |
|-----------|----------------------------------------|----------------------------------------------------------|-------------------------------------|---------------------------------------------------|--------|---------|
| Templetes | Views                                  | Reference Set                                            | Comment B                           | Nilder                                            |        |         |
| ۰ 🎓       | uild                                   | F                                                        | 3                                   | Manage                                            |        | Reports |

Figure 2 - Selecting from Main Menu to design an Element

| Temp | iate | 5            | Elementa  | Che   | cklists    | Value Lists          | Reference Sets |
|------|------|--------------|-----------|-------|------------|----------------------|----------------|
| vew  |      | - All Elemen | t Types - |       | 🔻 - Sea    | rich element by name | t -            |
| Del  | ete  | # TEM        | ID        | TYPE  |            |                      | Element Nam    |
| 5    | 2    | 1            | 2712      | Ru. 8 | Planning   | and Preparation Sur  | nmary          |
| 3    | 2    | 7            | 2713      | Ru. ‡ | Planning   | & Organization Sum   | mary           |
| 5    | 2    | 6            | 2714      | 1     | Instructio | ons are explicit and | not vague      |

Figure 3 - Selecting Elements

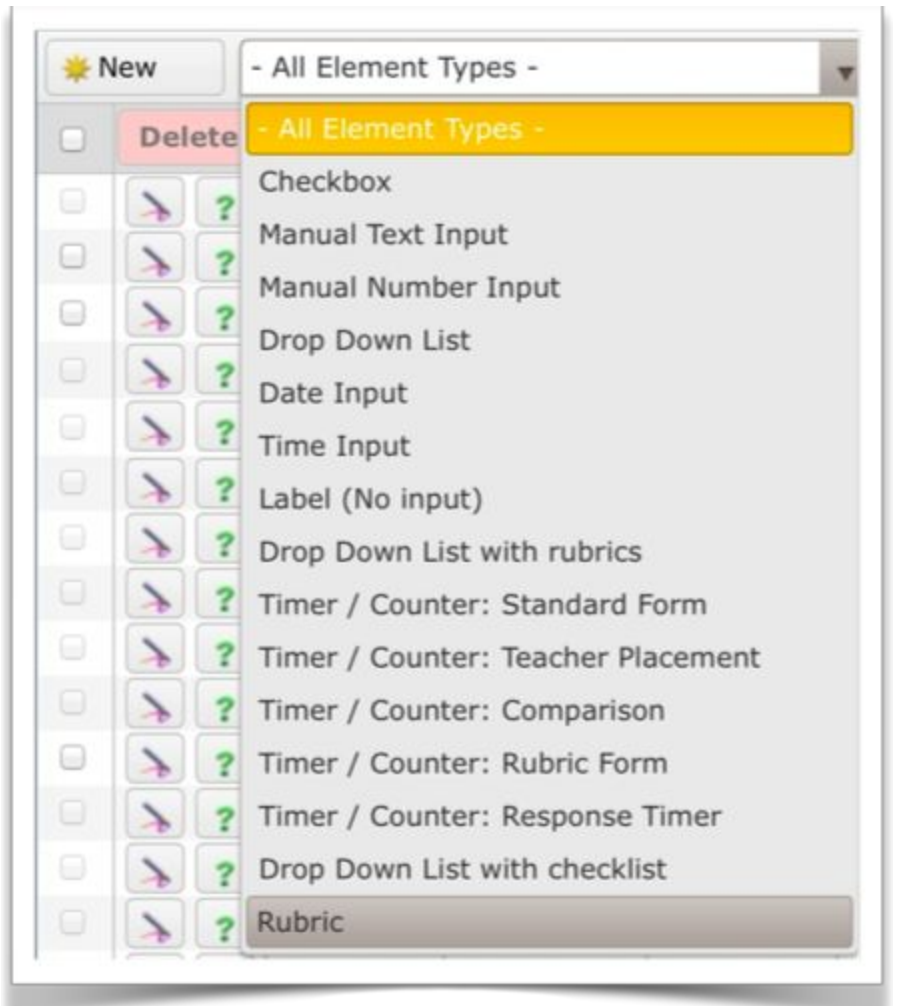

Next, you select '*Rubrics*' from Element Types (Fig. 4), and then select *New*.

Figure 4 - Selecting Drop Down List with Rubrics

The resulting edit window (Fig 5) has many places for entering information and the initial things to do are to give the element a name, select a Value List (which automatically gives you the column headings), and select the number of rows in the rubric (3 selected here). Then you can create a heading for your criteria, and enter the criteria themselves and the statements that go with each of the criteria. Finally, if you want each statement to have a value, you can replace the '0' score with a number.

| New element  | Enter a name                                                          | Criter a name Select Value List Select # rows |                                                |                                            |  |  |  |  |
|--------------|-----------------------------------------------------------------------|-----------------------------------------------|------------------------------------------------|--------------------------------------------|--|--|--|--|
| - Criteria - | INEFFECTIVE                                                           | DEVELOPING                                    | EFFECTIVE                                      | HUGHLY EFFECTIVE                           |  |  |  |  |
| Criteria 1   | Statement:<br>Ner a heading                                           | Statement:<br>- Yotar Statement (optional) -  | Statement:<br>- Print Statement (sprintal) -   | Sutements<br>- Finter Statement (optional) |  |  |  |  |
|              | Scoring: Cinter                                                       | values (opt'i)<br>Scoring:<br>0               | Scoring:                                       | Scoring:<br>0                              |  |  |  |  |
| Criteria 2   | Ma Statement:<br>- Enter Statement (optional) -<br>Finator Descriptor | Statement:<br>+ Enter Statement (optional) -  | Statement:<br>- Enter Statement (optional) -   | Statement:<br>- Diter Statement (optional) |  |  |  |  |
|              | Scoring:                                                              | Scoring:                                      | Scoring:                                       | Scoring:                                   |  |  |  |  |
| Criteria 3   | Statement)<br>- Prinz (catamant (optimum) -                           | Statement:<br>- Enter Statement (optional) -  | Statements<br>- Freise Stationert (ophiloid) - | Statement)<br>- Poter Statement (optimize) |  |  |  |  |
|              | Scoring:<br>0                                                         | Scoring:                                      | Scorting:                                      | Scoring 0                                  |  |  |  |  |

Figure 5 - Rubrics edit window

| D Seve D Seve & Done 00                                                                                        | kone 😏 Spelicheck 👜 Print as P                                                                                                    | DF Image-Standard 2                                                                                                    |                                                                                                    | a 1.row w                                                                                         |
|----------------------------------------------------------------------------------------------------|----------------------------------------------------------------------------------------------------|----------------------------------------------------------------------------------------------------|----------------------------------------------------------------------------------------------------|---------------------------------------------------------------------------------------------------|
| Performance Standard 7: Studen                                                                                 | t Progress                                                                                                    |                                                                                                    |                                                                                                    |                                                                                                   |
| Performance Standard                                                                                           | Highly Effective                                                                                                    | Effective                                                                                                    | Partially Effective                                                                                                    | Indfective                                                                                        |
| The work of the teacher results<br>in acceptable, measurable, and<br>appropriate student academic<br>progress. | Statement:<br>In addition to meeting the<br>standard, the work of the teacher<br>results in a high lever of vocent<br>acharument with all populations<br>of learners. | Statement:<br>The work of the teacher results in<br>acceptable, measuruline, and<br>appropriate student academs;<br>progress. | Statement:<br>The work of the teacher results in<br>muchen academic progress that<br>does not meet the established<br>standard andror is not achieved<br>with all populations taught by the<br>teacher. | Statement:<br>The work of the teacher does not<br>active acceptable student<br>academic progress. |
|                                                                                                    | Scoring:<br>4                                                                                                    | Scoring:<br>3                                                                                                    | Scoring:<br>2                                                                                                    | Scering 0                                                                                         |

Figure 6 shows a completed 1 row rubric with scoring values. Figure 6 - A single row Rubric.

Rubrics when used look like Figure 7, noting that in the first column there is a note icon. If the note has content, there is a '+' sigh on the icon, and selecting the icon displays the note.

| Criteria                                          | Ineffective                                                                                                 | Needs Improvement                                                                                                 | Effective                                                                                                    | Highly Effective                                                                                                    | Superior                                                                                                    |
|---------------------------------------------------|----------------------------------------------------------------------------------------------------|----------------------------------------------------------------------------------------------------|----------------------------------------------------------------------------------------------------|----------------------------------------------------------------------------------------------------|----------------------------------------------------------------------------------------------------|
| Planning of instructional<br>strategies<br>make a | Does not plan for<br>instructional strategies<br>that encourage the<br>development of<br>roto mance skills. | Occasionally plans for<br>instructional strategies<br>that encourage the<br>development of<br>performance skills. | Plans for instructional<br>strategies that encourage<br>the development of<br>performance skills.                              | Plans for instructional<br>strategies that encourage<br>the development of critical<br>thinking, problem solving<br>and performance skills. | Plans for instructional<br>strategies that encourage<br>the development of critica<br>thinking, problem solving<br>and performance skills are<br>consistently implements. |
| Haterials and equipment                           | Mapping and epupment<br>are not ready at the start<br>or the leases or<br>scale activity<br>a note          | Materials and equipment<br>are usually not ready at<br>the start of the lesson or<br>instructional activity       | Ensures materials and<br>equipment are ready at<br>the start of the lesson or<br>instructional activity (most<br>of the time). | Materials and equipment<br>are ready at the start of<br>the lessan or instructional<br>activity.                                            | Materials and equipment<br>are ready at the start of<br>the lesson or instructional<br>activity and learning<br>environment is conducive<br>in the activity               |

Figure 7 - A rubric as seen in an observation form.

It should also be noted that if you do not enter any text in the 'Statement' boxes the box will appear as a 'check box' (Fig. 8)

Figure 8 - A single row rubric without and descriptors.

When the element is complete, select Save & Done (Fig. 9). It can also be printed.

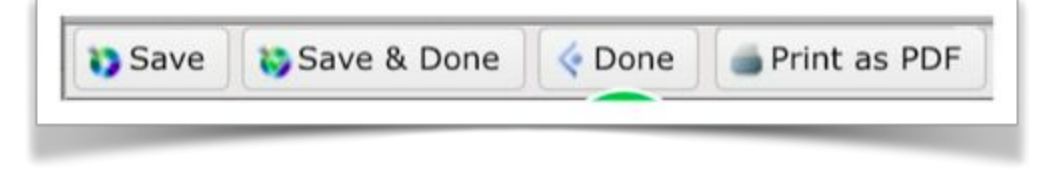

Figure 9 - Saving the element